### Guide d'utilisation du logiciel Anthadine.net

Informatisation du dossier patient au domicile.

A l'attention des professionnels de l'HAD.

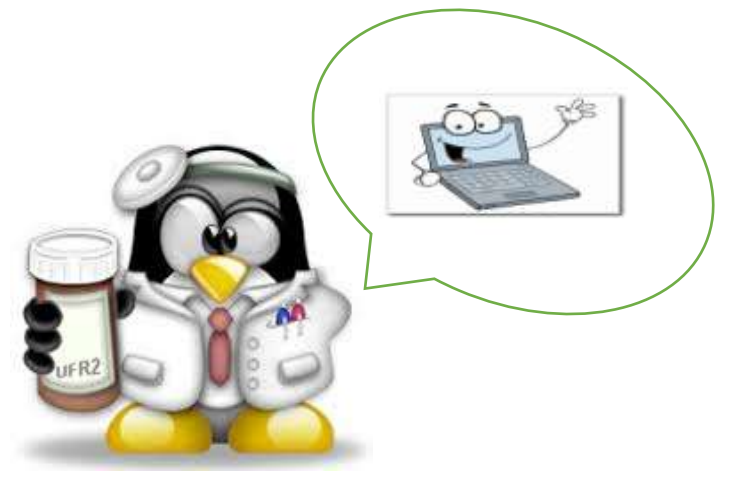

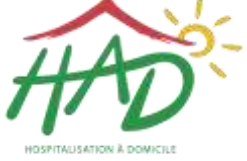

BEARN & SOULE

Version 30 09 2016

Ce livret est conçu pour vous guider dans chaque étape de l'utilisation de l'outil informatique. Référer vous aux têtes de chapitre dans le sommaire ci- dessous en cliquant sur le numéro de la page pour trouver la réponse à vos questions.

#### Le logiciel « Anthadine » est simple, intuitif......Suivez le guide...

| INDEX                           | 3  |
|---------------------------------|----|
| UTILISATION DE L'ULTRA PORTABLE | 4  |
| LA CONNEXION A INTERNET         | 6  |
| LA CONNEXION A ANTHADINE        | 7  |
| LES TRANSMISSIONS CIBLEES       | 10 |
| TRUCS ET ASTUCES                | 14 |

#### **INDEX**

Anthadine : logiciel

Clé 3G : sous la forme d'une clé USB, dans laquelle une carte SIM est placée. Elle permet l'accès à internet par le biais d'antenne relais.

Code PIN : Code qui permet l'accès à la connexion internet.

DPI : dossier patient informatisé

Mot de passe et identifiant vous permettent d'accéder au dossier des patients (la liste entière des patients n'est pas forcément accessible à tous les professionnels : l'accès est sécurisé).

Ultra portable : ordinateur de taille très réduite et de masse minimum dont la qualité principale est de pouvoir être transporté et utilisé n'importe où avec un encombrement minimum tout en conservant de bonnes performances.

### **UTILISATION DE L'ULTRA PORTABLE**

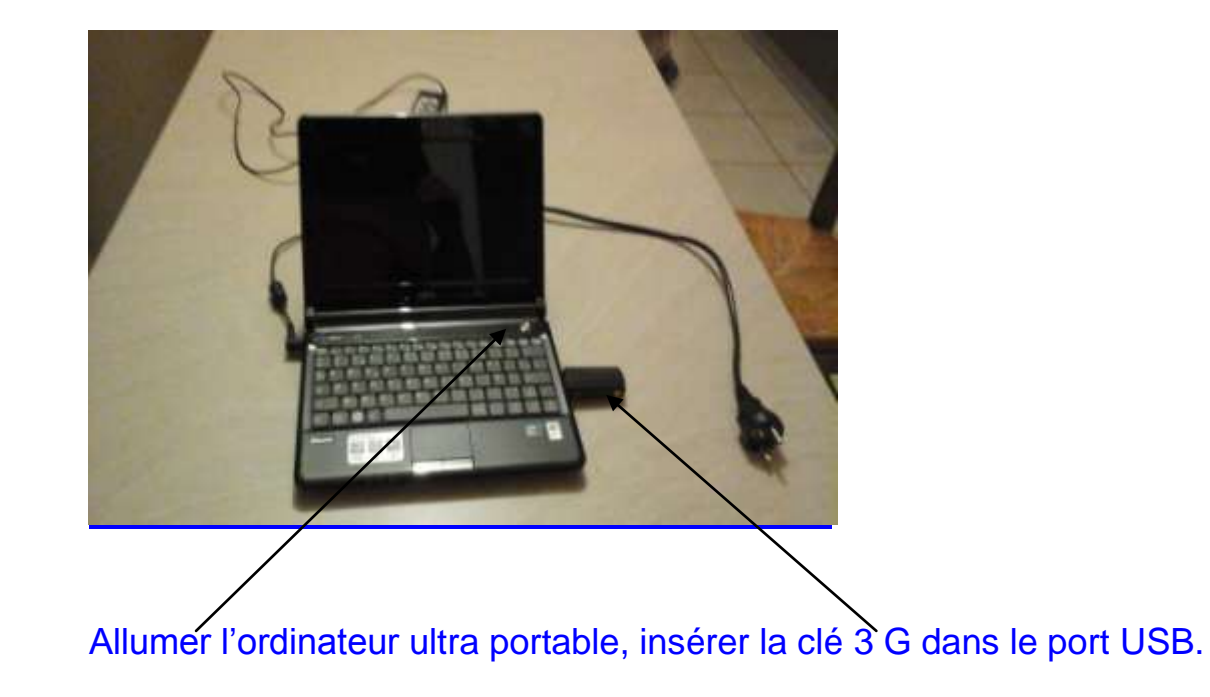

La batterie a une capacité de plusieurs heures, l'ultra portable sera mis en charge la nuit. Le soignant qui passe en dernier s'assure de mettre l'ordinateur en charge.

Il est rangé dans la chambre du patient ou à l'HAD. Le matériel périphérique de l'ordinateur est constitué :

- De la clé 3 G
- Du cable de secteur
- Du carton dans lequel il est transporté jusqu'au domicile du patient.

### LA CONNEXION A INTERNET

Pour accéder au réseau internet, entrer le code PIN : 0000.

Cliquer sur l'icone « globe Trotter Connect » sur la barre d'état en bas à droite

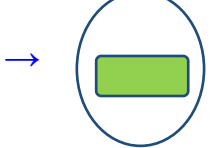

La connexion est effective, un encadré affiche la mention « connecté ».La connexion a internet est une étape indispensable à la connexion à Anthadine.

## LA CONNEXION A ANTHADINE

# L'accès au logiciel est impossible si l'accès à internet n'est pas opérationnel.

**Cliquer sur** 

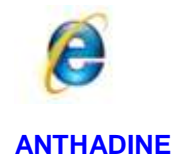

La fenêtre anthadine s'ouvre, la barre d'outil bleu sur le haut de l'écran confirme la connexion : « Bienvenue sur anthadine ».

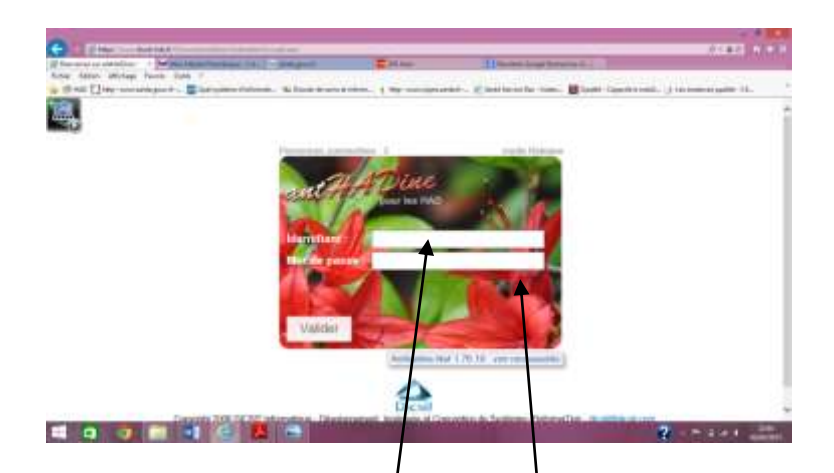

Le service administratif de l'HAD est responsable, avec votre collaboration de la conception de votre mot, de votre identifiant.

Inscrire votre identifiant et votre mot de passe. Puis valider.

| 6                    | Not Like strengthal for an array on the Res.                                                                    | and a galaxy                              | C 10 9 Martin                                   | C. Provins Strapp Partner                                                                                                    | 4.4                                                                  |                      |                                                                                    |
|----------------------|----------------------------------------------------------------------------------------------------|-------------------------------------------|-------------------------------------------------|----------------------------------------------------------------------------------------------------|----------------------------------------------------------------------|----------------------|------------------------------------------------------------------------------------|
| tottor alternate for | mania Davidia II                                                                                                |                                           |                                                 |                                                                                                    |                                                                      |                      |                                                                                    |
| The Clark and and    | sgaarde - 🖀 Gad systems Cafarenti -                                                                             | No Description of the second states       | es. 1 Mp consequencies.                         | #] ferm Sector Sec                                                                                                    | Coulder Capacité à rootel (11                                        | Sey loose uses quali | H-Ch-                                                                              |
|                      |                                                                                                    |                                           |                                                 |                                                                                                    | ana ana ana ana ana ana ana ana ana ana                              | 1010                 |                                                                                    |
|                      | Nom jeune fille                                                                                                 |                                           | Entourage                                       | Mode                                                                                                    | de sortie                                                            | Sel.                 | Activ                                                                              |
|                      | and the second                                                                                                  |                                           | Fighterson de deserver                          |                                                                                                    |                                                                      | ~                    | En atte                                                                            |
|                      | art response                                                                                                    |                                           | Nenerent da doesner                             |                                                                                                    |                                                                      |                      | Est de                                                                             |
|                      | Dete de maissance                                                                                               |                                           |                                                 | Mede                                                                                                    | cin transmit                                                         |                      | Nom Pre-                                                                           |
|                      |                                                                                                    |                                           |                                                 | /                                                                                                    | /                                                                    |                      | 100000                                                                             |
|                      | Secteur peographique                                                                                            | (                                         |                                                 |                                                                                                    |                                                                      |                      |                                                                                    |
|                      | The second second second second second second second second second second second second second second second se |                                           |                                                 |                                                                                                    |                                                                      |                      |                                                                                    |
|                      | Alleren and a                                                                                                   | 124                                       |                                                 |                                                                                                    |                                                                      |                      |                                                                                    |
|                      | Andrease.                                                                                                    | 5.54                                      |                                                 |                                                                                                    |                                                                      |                      |                                                                                    |
|                      | Total 22 jobberts   Norman                                                                                      | er pallert Nordre                         | de patierits per page 30 😒                      |                                                                                                    |                                                                      |                      |                                                                                    |
|                      | Title" II jobarts Parmin<br>Patient                                                                             | ni patant Montro<br>Na(a) la              | de patients per page 20 👽<br>Réferent du docaie | Unites Dr                                                                                                    | ganitationnellas                                                     | IP.                  | **                                                                                 |
|                      | Tital II johania Norma<br>Patient                                                                               | Na(a) la                                  | de patients per page 20 😒<br>Référant du docai  | Unites Or<br>Sector glographique                                                                                             | ganisationnelles<br>MAULEON                                          | JP.                  | ee<br>Sa                                                                           |
|                      | Total 22 johanta Pérmin<br>Petient<br>Jacqués                                                                   | Nerran<br>Ne(e) le                        | de patierts per page 20 📢<br>Référent du docate | Unites Or<br>Sector plographique                                                                                             | ganisationnelles :<br>MAULEON                                        | ie.                  | er<br>Sq<br>Eri                                                                    |
|                      | Total III Johnston Patrona<br>Patient<br>Jacques                                                                | Nertro<br>Ne(a) le                        | de patierts per page 20 👽<br>Réferent du dasse  | Unites Or<br>Sector prographique<br>Bechur géographique                                                                      | genilectionnelles<br>MAULEON<br>OLORON                               | 10                   | ee<br>Sig<br>End<br>Sig<br>End                                                     |
|                      | Patients<br>Akcyses<br>Jacques                                                                                  | Nata) In                                  | de patients per page 30 🔍<br>Réferent du dansi  | Unites Or<br>Secteur géographique<br>Secteur géographique<br>Secteur géographique                                            | gentestionnelles<br>MAUEON<br>OLORON<br>OLORON                       | 10                   | ee<br>Sop<br>Erri<br>Sop<br>Erri<br>Sop<br>Erri                                    |
|                      | Today 123 Jobberts Thinroba                                                                                     | Nordro                                    | de patierts per page 20 📢<br>Réferent du dossie | Unites Or<br>Sector plographique<br>Sector plographique<br>Sector glographique<br>Sector glographique                        | genitationnellas<br>Mulleon<br>OLORON<br>OLORON                      | 10                   | **<br>54<br>54<br>54<br>54<br>54<br>54<br>54<br>54<br>54<br>54<br>54<br>54<br>54   |
|                      | Total 23 Johnston<br>Pratients<br>Nations<br>Ascipues                                                           | Augustum                                  | de pañerfa per page 20 v<br>Réferent du danste  | Unites Dr<br>Sector glogosphase<br>Sector glogosphase<br>Sector glogosphase<br>Sector glogosphase                            | genitationnellas :<br>MALEON<br>OLORON<br>OLORON<br>OLORON           |                      | ** 54<br>54<br>55<br>55<br>55<br>55<br>55<br>55<br>55<br>55<br>55<br>55<br>55<br>5 |
|                      | Tone 22 Johnson Marrie Marrie Augusta                                                                           | Margasineri<br>Margasineri<br>Margasineri | de patierts per page 20 😒<br>Réferent du danste | Unites Or<br>Sector géographique<br>Sector géographique<br>Sector géographique<br>Sector géographique<br>Sector géographique | gentationnettes<br>Avuillion<br>OLOBON<br>OLOBON<br>OLOBON<br>OLOBON |                      |                                                                                    |
|                      | Patrona                                                                                                    | Margan                                    | de jusherfs per page 20 w<br>Réferent du dansi  | Unites Dr<br>Secteur giorgenphique<br>Secteur giorgenphique<br>Secteur giorgenphique<br>Secteur giorgenphique                | genitetionnettes<br>MAULEON<br>OLORON<br>OLORON<br>OLORON<br>OLORON  |                      |                                                                                    |

Votre identité apparaît en haut à droite de l'écran. La liste des patients s'affiche.

Cliquer sur le patient concerné, pour accéder à son dossier.

# LES TRANSMISSIONS CIBLEES

| Black - Hat.Co.t - 200<br>Rafae Rallost Affectuage Parente | Rolling of Contract of States                                                        | E ster start    | Theorem boosts for healthend ( |  |
|------------------------------------------------------------|--------------------------------------------------------------------------------------|-----------------|--------------------------------|--|
| Prochamba                                                  | illani - Communications - Out                                                        |                 | -1                             |  |
| Me an gan<br>Age                                           | Club das patients * I Club das patients * I Norm Norm Norm Prénom Ródroent nu dosser | M Affectations  | * Etat-Civil                   |  |
| Service<br>Hist had been of sould<br>Planning              | Nationarreas<br>Chate de nationarcas (C<br>Chate de nationarcas turnaires            | or 33 are their | Pays                           |  |

La présentation administrative du patient apparaît, son état civil : adresse, numéro de téléphone, numéro de sécurité sociale.

Pour accéder aux transmissions ciblées, cliquer sur intervention.

L'icône « transmissions ciblées » dans le menu déroulant est visible. Cliquer sur la fenêtre des transmissions ciblées.

Pointer sur « Ajouter une cible », rédiger..

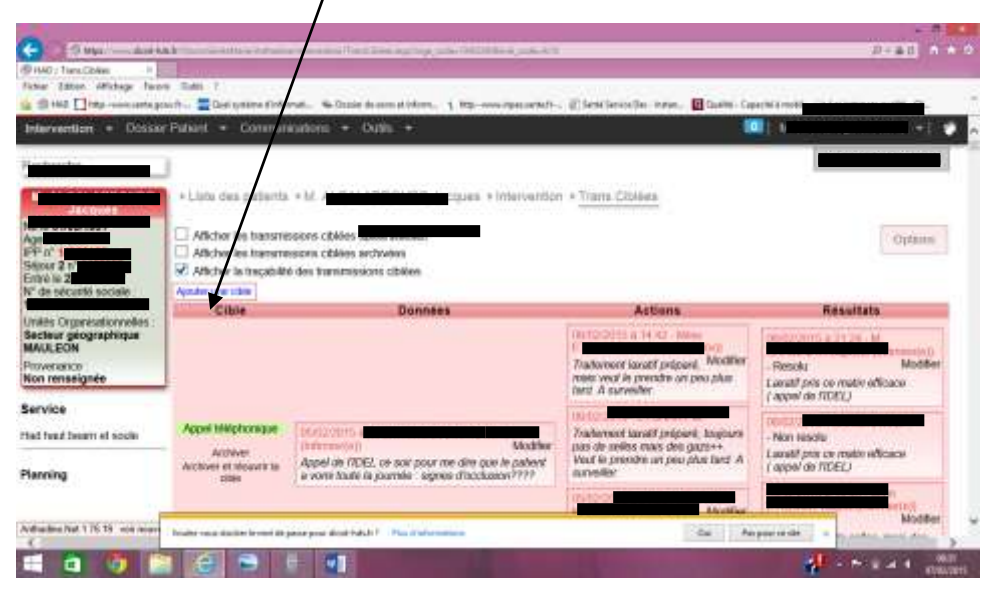

Cliquer dans « Action » ou résultat pour saisir les informations nécessaires à la continuité des soins. Si vous souhaitez ajouter une action ou un résultat à une cible qui est déjà créée, cliquer sur « ajouter une action » ou « ajouter un résultat ».

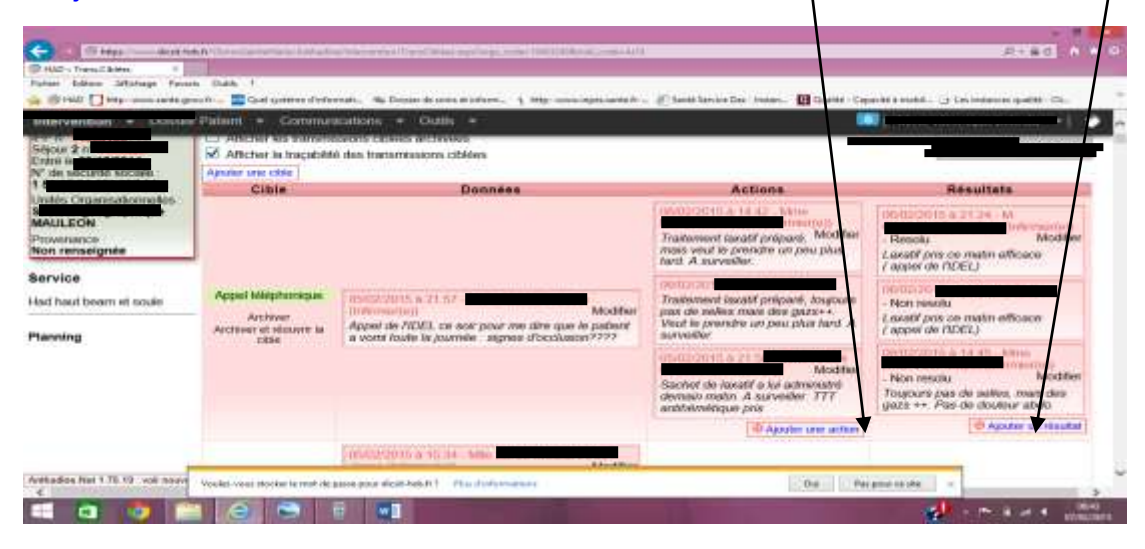

Si vous effectuez le dernier passage de la journée, éteignez l'ordinateur.

Si d'autres soignants doivent intervenir après vous, déconnectez-vous. Pour cela, cliquez sur votre identité en haut à doite, un menu déroulant apparaît, clic sur « déconnexion ». N'éteignez pas l'ordinateur, la connexion internet peut rester fonctionnelle.

#### TRUCS ET ASTUCES

Le temps de connexion peut prendre quelques minutes. Pour cela, en arrivant chez le patient vous pouvez lancer la connexion avant le soin.

Votre identifiant est la première lettre de votre prénom et votre nom en minuscule .Votre mot de passe est personnel.

L'ordinateur se nettoie comme tous les autres dispositifs médicaux avec une lingette désinfectante (boite rangée dans la tour).

Le soir, n'oubliez-vous pas de mettre l'ordinateur à charger.